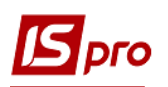

## Создание документов на получение оплаты в валюте

Расчеты денежными средствами иностранными покупателями проводятся только в безналичной форме на банковский счет поставщика. Создание документа по поступлению оплаты от покупателей в валюте проводится в подсистеме Управление финансовыми расчетами/Учет денежных средств/Расчетные и валютные счета в модуле Выписки банка.

| 🔄 Главное меню                                                                                                    | _ 🗆 💌 | 🏠 Избранное                                                  |
|----------------------------------------------------------------------------------------------------|-------|--------------------------------------------------------------|
| <ul> <li>Бухгалтерский и налоговый учет</li> <li>Управление финансовыми расчетами</li> <li>Управление денежными средствами<br/>Настройка<br/>Доступ к данным</li> <li>Расчетные и валютные счета<br/>Вылиски банка</li> </ul>                                                                                                    |       |                                                              |
| Платежные документы<br>Валютные документы<br>Клиент - банк<br>Глатежные документы<br>Клиент - банк<br>Глатежные досовотчетными лицами<br>Отчеты<br>Глатеты<br>Расчеты с подотчетными операций<br>Отчеты<br>Расчеты с контрагентами |       | и<br>Виписки банку<br>[Розрахункові й<br>валютні<br>рахунки] |

В окне Выписки банка в поле Счет выбрать нужный счет из списка для операций с валютой. В данном примере это Валютный счет (EUR). Одновременно справа в поле Итоги в валюте будет автоматически указан EUR по курсу НБУ.

| 🖪 IS-pro 7.11.045.999 - [Выписки банка]     |                 |                            | _ 🗆 🔁             | < |
|---------------------------------------------|-----------------|----------------------------|-------------------|---|
| Реестр Правка Вид Отчет Сервис Популярное ? |                 |                            |                   |   |
| 😩 🏷 🍗 🎌 🍁 🎄 🏶 🖶 🏷 🖷 🖏 🔎 🎾 🖓                 | A 🔳 Y 🗶 🖯       | ⊠ ★ 😧                      |                   |   |
|                                             | · · ·           |                            |                   |   |
| Счет: Валютний рахунок (EUR)                | ·               | Итоги в валюте: EUR по кур | осу Курс НБУ      | • |
| Дата Все объекты                            | енование доку 🔻 | Наименование контраге 🔻    | Сумма прихода 🛛 🔻 |   |
| 15/11 Казначейський рахунок                 | Ор              | Таблеткіна Віта Василівн   | 0.00              |   |
| 04/10 Валютний рахунок (EUR)                | вх              | Inosemez LTD               | 6230.00           |   |
| 06/10/Спец.рахунок ПДВ                      | л               | ПАТ АБ "Укргазбанк"        | 0.00              |   |

Окно Выписки банка может быть представлено в двух видах в зависимости от настроек в пункте меню Вид, а именно Группировка по датам и Список операций.

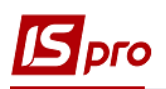

| Вид | Отчет Сервис Попу     | /лярное ?    |
|-----|-----------------------|--------------|
|     | Группировка по датам  | Alt+1        |
| ☑   | Список операций       | Alt+2        |
| Ⅲ   | Виды реестра          | Alt+0        |
|     | Фиксированный поиск   | Shift+F7     |
|     | Восстановить внешний  | вид Shift+F2 |
|     | Скрыть колонку        | Alt+Del      |
|     | Показать колонку      | Shift+Home   |
|     | Сокращенная настройка | a Shift+F1   |
| Ŧ   | Установить фильтр     | F11          |
|     | Фильтр по текущему    | Alt+F11      |
| ×   | Снять фильтр          | Shift+F11    |

При выборе пункта **Группировка по датам** окно будет иметь вид, представленный ниже. То есть будут отражены остатки и обороты по счету за определенную дату. Для просмотра сделок за этот день, необходимо зайти в саму выписку.

| 🖪 IS-pro 7.11.045.9 | 99 - [Выписки банка]                                                                        |             |          | _ 🗆 🔀                  |  |  |
|---------------------|---------------------------------------------------------------------------------------------|-------------|----------|------------------------|--|--|
| Реестр Правка       | Вид Отчет Сервис П                                                                          | опулярное ? |          |                        |  |  |
| 😩 to to to 🖏        | ୬ 📲 ୦ ନ 🎾 🖩 🔄                                                                               | ▼ 🗶 🖻 🔽 ★ 🚱 |          |                        |  |  |
| Счет: Валютний      | Счет:         Валютний рахунок (EUR)          Итоги в валюте:         EUR по курсу Курс НБУ |             |          |                        |  |  |
| 🔺 Дата 🔍 🔻          | Вход. остаток 💌                                                                             | Приход 🔻    | Расход 👻 | Исход. остаток 👻 \land |  |  |
| 04/10/2021          | 0.00                                                                                        | 6230.00     | 0.00     | 6230.00                |  |  |
| 06/10/2021          | 6230.00                                                                                     | 0.00        | 6230.00  | 0.00                   |  |  |
| 07/10/2021          | 0.00                                                                                        | 0.00        | 0.00     | 0.00                   |  |  |

При выборе пункта Список операций окно будет иметь вид представленный ниже. В этом случае отображается перечень всех операций по счету с подробной информацией по плательщику/получателю, сумм платежа/поступлений.

| 🖸 IS-pro 7.11.045.999 - [Выписки банка] 🔲 🔛 |                                             |                  |                     |                          |                   |                   |        |   |
|---------------------------------------------|---------------------------------------------|------------------|---------------------|--------------------------|-------------------|-------------------|--------|---|
| Реестр Правка Вид С                         | Отчет Сервис                                | Популярное ?     |                     |                          |                   |                   |        |   |
| 😩 🖒 🖒 📩 📕 ヤ 🛛                               | 🖕 15 16 16 11 11 11 11 11 11 11 11 11 11 11 |                  |                     |                          |                   |                   |        |   |
|                                             |                                             |                  |                     |                          |                   |                   |        |   |
| Счет: Валютний рахуно                       | ок (EUR)                                    |                  | <b>~</b>            |                          | Итоги в валюте    | EUR по курсу Кур  | ос НБУ | - |
| Дата операц 🔻 Дата                          | а докумен 🔻                                 | 🔻 Номер докуме 🔻 | Наименование доку 🔻 | Наименование контраге 🔻  | Сумма прихода 🛛 👻 | Сумма расхода 🛛 👻 | Валюта | ^ |
| <b>15/11/2021 15/1</b>                      | 11/2021                                     | 56               | МемОр               | Таблєткіна Віта Василівн | 0.00              | 700.00            | EUR    |   |
| 04/10/2021 04/1                             | 10/2021                                     | 312              | П/Пвх               | Inosemez LTD             | 6230.00           | 0.00              | EUR    |   |
| 06/10/2021 06/10                            | 0/2021                                      | 1                | ПроВл               | ПАТ АБ "Укргазбанк"      | 0.00              | 6230.00           | EUR    |   |
| 06/12/2021 06/12                            | 2/2021                                      | 0612             | МемОр               | Inosemez LTD             | 0.00              | 500.00            | EUR    |   |

Эти виды реестров связаны между собой, их всегда можно преобразовать из одного в другой при необходимости.

В данном примере выбрать пункт меню Вид/Список операций. Далее по пункту меню Реестр/Создать из списка выбрать Поступление.

|             |                                         |          | Вер                                |
|-------------|-----------------------------------------|----------|------------------------------------|
| <b>is</b> 1 | S-pro 7.11.045.999 - [Выписки банка]    |          |                                    |
| Pee         | стр Правка Вид Отчет Сервис Попул       | ярное ?  |                                    |
| <u></u>     | Открыть                                 | Enter    | ₽ 4 = 6 ▼ 7 5 = ∞ ★ 8              |
| *           | Создать                                 | Ins      | Платеж                             |
| 1           | Изменить                                | F4       | Поступление                        |
| ⊁⊇          | Удалить                                 | F8       | Получение денег в кассу по чеку    |
| ŋ           | Копировать                              | F5       | Поступление сумм наличных денег    |
|             | Сформировать запись на счет НДС Shi     | ft+Alt+N | Списание валюты на продажу         |
|             | Разноска по статьям                     | Δlt+S    | Списание средств на покупку валюты |
|             | Создание надоговых накладных на продажу | Ctrl+F5  | Зачисление купленной валюты        |
|             | Удаление налоговых накладных на продахо | Ctrl+D   | Выдача в подотчет                  |
|             | удоление пологовых накладных на продажу | Cult     | Возврат подотчетных сумм           |
| дк          | Проводки                                | Alt+E    | Перевод средств                    |

Открывается документ **Выписка банка: Поступление**, где уже автоматически заполнена часть полей. Все эти поля можно изменить. Поля, подсвеченные цветом, обязательны для заполнения.

| 🖪 Выписка банка: | а: Поступление Валютний рахунок (EUR)                                   |   |
|------------------|-------------------------------------------------------------------------|---|
| Операция Прав    | авка Сервис Популярное ?                                                |   |
| 🏝 🖻 🏝 🧌 "        | Y ··· · · · · · · · · · · · · · · · · ·                                 |   |
| Дата операции:   | 10/10/2021 🛄 ЦО: 🗸                                                      |   |
| Документ:        | П/Пвх → № от Ш                                                          |   |
| Плательщик:      | · · · · · · · · · · · · · · · · · · ·                                   |   |
|                  |                                                                         |   |
| Контрагент:      | · · · · ·                                                               |   |
| Счет:            |                                                                         |   |
| Банк:            |                                                                         |   |
| Валюта [Курс]:   | EUR по курсу Курс НБУ 🔻 [ 30.43780000 ]                                 |   |
| Сумма:           | [ПРН ]                                                                  |   |
| Сальдо расчетов: |                                                                         |   |
| Налог. модель:   | пдв о пдв о% 🔹                                                          |   |
| Налоги:          |                                                                         |   |
| Назначение:      |                                                                         |   |
| Документ         | Дата т Номер т Внешний номер Сумма по докум Сумма оплаты Сумма к оплате |   |
|                  |                                                                         |   |
|                  |                                                                         |   |
|                  |                                                                         |   |
| Вид: Выписки ба  | банка-Оплаченные документы Строк: 0                                     | ~ |
|                  |                                                                         |   |

Переходим к заполнению документа.

| 🖪 Выписка банка: | Поступление      | Валютний р         | ахунок (EUR | )                |                | _ 1            |      |
|------------------|------------------|--------------------|-------------|------------------|----------------|----------------|------|
| Операция Пра     | вка Сервис Г     | Популярное ?       |             |                  |                |                |      |
| ፟ ነ ነ ነ ነ 🐴 י    | ℣℡℄℄             | 😳 📙 🖥 🐁 '          |             | * 0              |                |                |      |
| Дата операции    | 04/10/2021 🛅     | цо: 2              |             |                  |                | Возврат 3      |      |
| Документ: 4      | П/Пвх 🔻          | № 312 5            | от 04/1     | 0/2021 📰 🧴 🌀     |                |                |      |
| Плательщик       | 113              | Inosemez LTD       |             |                  |                | $\bigcirc$     |      |
| Контрагент: 8    | 113              | Inosemez LTD       |             |                  |                |                |      |
| Счет: 9          | 2222222222222222 | 22 🤇               | >           |                  |                |                |      |
| Банк: 10         | 222222           | Банк закордонний   |             |                  |                |                |      |
| Валюта [Курс]:   | EUR по курсу Ку  | урс НБУ 11         | <b>O</b> (  | 30.87160000      | ]]             |                |      |
| Сумма: 12        | 6'23             | 80.00 [ TPH        | 192'330.07  | ]                |                |                |      |
| Сальдо расчетов: | 13 -35'00        | 00.00              |             |                  |                |                |      |
| Налог. модель:   | пдв о пді        | <sup>B 0%</sup> 14 |             |                  |                | $\odot$        |      |
| Налоги: 15       |                  |                    |             |                  |                |                |      |
| Назначение:      | 16               |                    |             |                  |                |                |      |
| Документ 17      | ⊤ Дата т Н       | юмер 🔻 Внешни      | й номер 💌   | Сумма по докум 🔻 | Сумма оплаты 🔻 | Сумма к оплате | -    |
| Счет             | 28/09/2021 1     |                    |             | 6230.00          | 6230.00        |                | 0.00 |
|                  |                  |                    |             |                  |                |                |      |
|                  |                  |                    |             |                  |                |                |      |
| вид: Выписки б   | анка-Оплаченн    | ые документы       | Строк: 1    |                  |                |                | ~    |

Заполнить поля:

1 – поле Дата операции, заполняется автоматически текущей датой, которая может быть изменена. После чего получаем уведомление с указанием курса валюты на эту дату. Нажать кнопку ОК.

2-ЦВ (центр ответственности) указывается при необходимости;

3 – параметр Возврат проставляется в случае возврата контрагентом денег на счет продавца;

4 – поле Документ заполняется автоматически;

5 и 6 – в полях № и от вручную проставляем необходимое;

7 – Плательщик выбирается из Справочника контрагентов;

8 – Контрагент выбирается из Справочника контрагентов;

9 и 10 – поля Счет и Банк заполняются автоматически после выбора Контрагента;

11 – поле Валюта (Курс) заполняется автоматически;

12 – Сумма поступления средств проставляется вручную;

13 – Сальдо расчета производится автоматически;

14 – Налоговая модель указывается автоматически в соответствии с настройками по умолчанию. При необходимости ее можно изменить;

15 – в соответствии с выбранной налоговой моделью в поле **Налоги** автоматически рассчитывается сумма НДС;

16 – поле Назначение заполняется при необходимости.

17 – в табличной части документа указывается документ-основание для проведения платежа контрагентом.

Установить курсор мыши в табличную часть и выбрать пункт меню Операция /Создать.

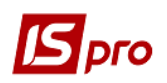

| <b>IS</b> 8 | Выписка банка: Поступление Валют  |           |           |            | гний рахуно |
|-------------|-----------------------------------|-----------|-----------|------------|-------------|
| Опе         | Операция Правка Сервис Популярное |           |           | Популярное | ?           |
| ٹ*          | Создат                            | ъ         |           |            |             |
| 1           | Измен                             | ить       |           |            | F4          |
| ⊁           | Удалит                            | ъ         |           |            | F8          |
|             | Создат                            | ъ налогов | ую накла, | дную       | Ctrl+F6     |
|             | Удалит                            | ъ налогов | ую накла, | дную       | Ctrl+D      |

Открывается окно **Разнос суммы платежа**. В поле **Документ** из списка выбрать необходимый тип. В поле **Номер** открывается список документов по данному контрагенту, где выбрать нужный документ. Нажать кнопку **ОК**.

| Разноска суммы пл | атежа                |              | ×                |
|-------------------|----------------------|--------------|------------------|
| Документ:         | Счет                 | $\mathbf{O}$ | Дата: 28/09/2021 |
| Номер:            | 1-1-00-28/09/21      | . (          |                  |
| Отображат         | оплаченные документы |              |                  |
| Сумма к оплате:   | 6'230.00             |              |                  |
| Сумма оплаты:     | 6'230.00             |              |                  |
|                   |                      |              | ОК Отмена        |

В табличной части документа Поступления отображается информация о документеосновании. Сохраняем данные по пиктограмме Дискета.

Для формирования бухгалтерских проводок выбрать пункт меню **Операция/Проводки** или пиктограмму **Д/К** на панели инструментов.

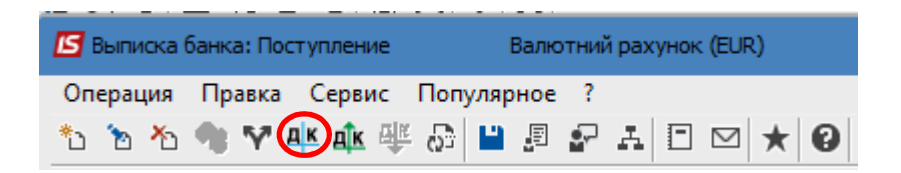

Откроется окно **Ввод/Модификация проводок по документу**. В поле **Типовая операция** из справочника типовых операций выбрать Зачисление средств в валюте.

## Версия 7.11.045

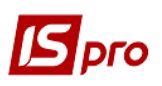

| 🖪 Ввод/Модификац  | ия прово | док по документу                   |          |                |          | _ 🛛 💌   |
|-------------------|----------|------------------------------------|----------|----------------|----------|---------|
| Реестр Вид Сер    | вис П    | опулярное ?                        |          |                |          |         |
| <b>h h h # 0</b>  |          | · .T 🗶 🗉 🗠 ★ 🔞                     |          |                |          |         |
| Документ: П/Пв    | x        | Номер: 312                         |          | от: 04         | /10/2021 | L       |
| Валюта[Курс]: Е   | UR по ку | рсу Курс НБУ                       | •        | 30.87160000    |          |         |
| Сумма: 62         | 230.00   | [PH 19233                          | 0.068000 |                |          |         |
| Содержание:       |          |                                    |          |                |          |         |
| Типовая операция: |          | 1 Зараховано коштів в валю         | лі 💽     | Дата операции: | 04/10    | /2021 🔛 |
| Дебет 👻           | Кредит   | Сумма в валк                       | o ▼ Cy   | мма 🔻          | Валюта   | a 🔺     |
|                   | 🖪 Спра   | вочник типовых операций            |          | _ 0            | X        |         |
|                   | Реестр   | Вид Правка                         |          |                |          |         |
|                   | × ×      |                                    |          |                |          |         |
| -                 | <u> </u> | * * *                              |          |                |          |         |
|                   | 1 -      | Зараховано коштів в валюті         |          |                |          |         |
|                   | Кол      | Наименование                       |          |                | •        |         |
|                   | Код      | Зараховано коштів в валюті         |          |                | - 1      |         |
|                   |          | 2 Конвертація валюти згідно заявки |          |                |          |         |
|                   |          | 3 Зараховано куплену валюту        |          |                | _        |         |
|                   | -        |                                    |          |                |          |         |
|                   |          |                                    |          |                |          |         |
|                   |          |                                    |          |                |          |         |
|                   |          |                                    |          |                |          |         |
| Вид: Проводки     |          |                                    |          |                |          | ~       |
| ۲                 |          |                                    |          |                |          | >       |
| Аналитика:        |          |                                    |          |                |          |         |
| дт:               |          |                                    |          |                |          |         |
| KT:               |          |                                    |          |                |          |         |
|                   |          |                                    |          |                |          |         |
|                   | Стро     | c 3                                |          |                | ~        | ОК      |
|                   |          |                                    |          | ОК Отмен       | на       |         |
|                   |          |                                    |          |                |          |         |

Сформированы бухгалтерские проводки. Нажать кнопку ОК. В примере приведена бухгалтерская проводка по получению предоплаты от иностранного покупателя.

## Версия 7.11.045

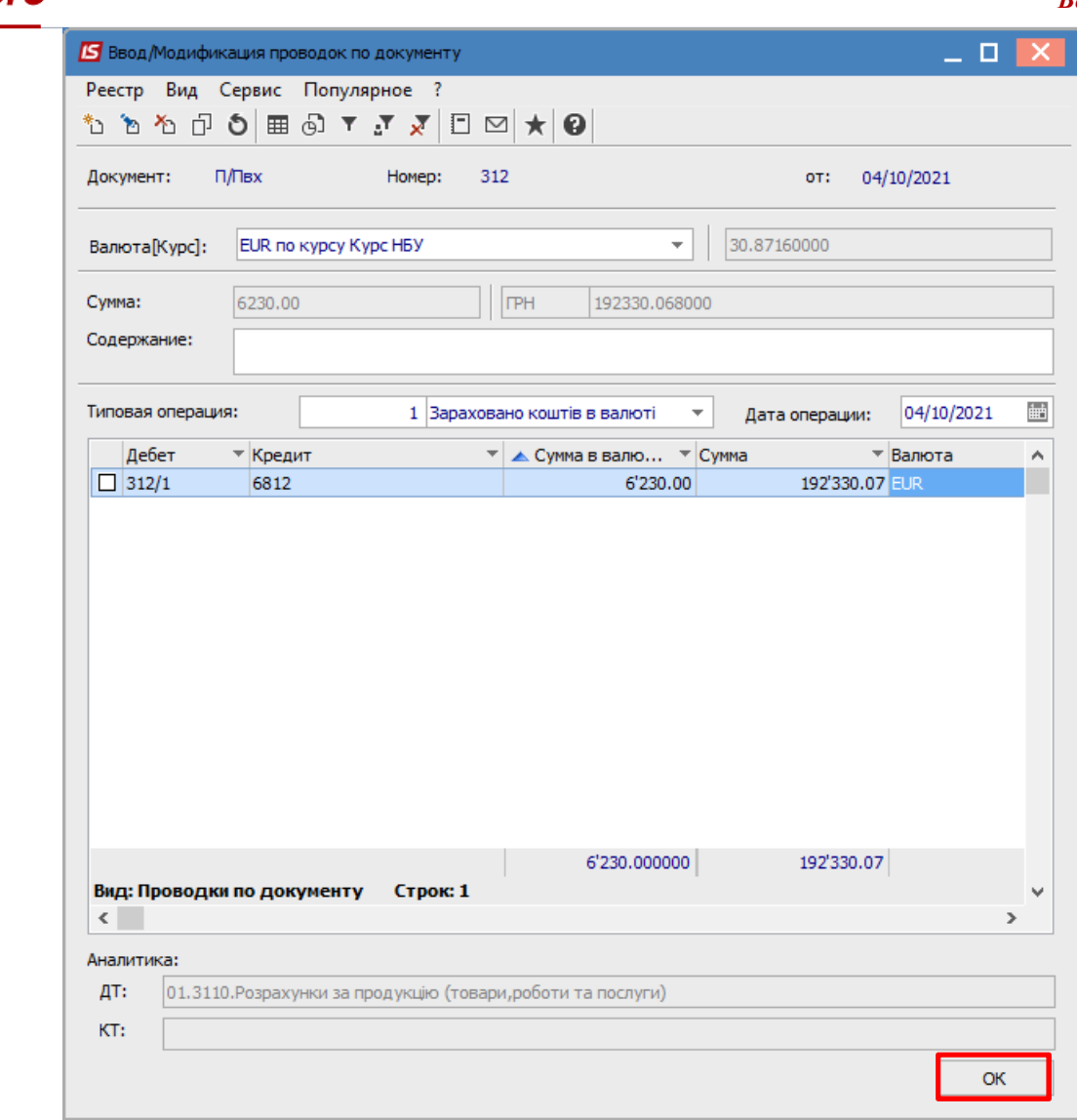

Далее провести операцию в Главную книгу по соответствующему значку на панели инструментов.

| 🖪 Выписка ( | банка: Поступление | Валю       | тний рахуно | ж (EUR) |
|-------------|--------------------|------------|-------------|---------|
| Операция    | Правка Сервис      | Популярное | ?           |         |
| to to to    | 📲 🏹 🕂 🎼 🕂          | - 🔂 💾 🖉    | ₽ A [       | ∃⊠★0    |

После чего поля документа становятся неактивными, то есть не подлежат корректировке.

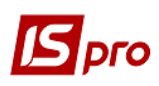

## Версия 7.11.045

| 🔄 Выписка банка:                    | Поступление                             | Валютний рахунок (EUR)                                    | _ 🗆 📕             | × |  |  |  |  |  |  |  |  |  |
|-------------------------------------|-----------------------------------------|-----------------------------------------------------------|-------------------|---|--|--|--|--|--|--|--|--|--|
| Операция Правка Сервис Популярное ? |                                         |                                                           |                   |   |  |  |  |  |  |  |  |  |  |
| ፟፟፟፝፝ ነ 🔁 👘 ។                       | V 🕂 🎼 🁫                                 | \$\$ ■ \$ \$ \$ \$ \$ \$ 0                                |                   |   |  |  |  |  |  |  |  |  |  |
| Дата операции:                      | 04/10/2021 🔛                            | цо:                                                       | зврат             |   |  |  |  |  |  |  |  |  |  |
| Документ:                           | П/Пвх 🔻                                 | № 312 ot 04/10/2021 III                                   |                   |   |  |  |  |  |  |  |  |  |  |
| Плательщик:                         | 113                                     | Inosemez LTD                                              |                   |   |  |  |  |  |  |  |  |  |  |
| Контрагент:                         | 113                                     | Inosemez LTD                                              | <b>▼</b> Ø        |   |  |  |  |  |  |  |  |  |  |
| Счет:                               | 222222222222 -                          |                                                           |                   |   |  |  |  |  |  |  |  |  |  |
| Банк:                               |                                         |                                                           |                   |   |  |  |  |  |  |  |  |  |  |
| Валюта [Курс]:                      | ЕUR по курсу Курс НБУ 🔻 [ 30.87160000 ] |                                                           |                   |   |  |  |  |  |  |  |  |  |  |
| Сумма:                              | 6'230.00 [ TPH 192'330.07 ]             |                                                           |                   |   |  |  |  |  |  |  |  |  |  |
| Сальдо расчетов:                    | -35'000.00                              |                                                           |                   |   |  |  |  |  |  |  |  |  |  |
| Налог. модель:                      | пдв о пде                               | 3 0%                                                      | -                 |   |  |  |  |  |  |  |  |  |  |
| Налоги:                             |                                         |                                                           |                   |   |  |  |  |  |  |  |  |  |  |
| Назначение:                         |                                         |                                                           |                   |   |  |  |  |  |  |  |  |  |  |
|                                     |                                         |                                                           |                   |   |  |  |  |  |  |  |  |  |  |
| Документ                            | ▼Дата ▼Н                                | омер 🔻 Внешний номер 🔻 Сумма по докум 👻 Сумма оплаты 🔍 Су | /мма к оплате 🛛 🔻 | ^ |  |  |  |  |  |  |  |  |  |
| Счет                                | 28/09/2021 1                            | 6230.00 6230.00                                           | 0.00              |   |  |  |  |  |  |  |  |  |  |
|                                     |                                         |                                                           |                   |   |  |  |  |  |  |  |  |  |  |
|                                     |                                         |                                                           |                   |   |  |  |  |  |  |  |  |  |  |
| Вид: Выписки ба                     | анка-Оплаченн                           | ые документы Строк: 1                                     |                   | ۷ |  |  |  |  |  |  |  |  |  |

Закрыть документ. В реестре выписок банка документ с проведенной операцией в Главную книгу будет отражен жирным шрифтом.

| 🖪 IS-pro | o 7.11.045.99 | 9 - [Выписки ба |               | _ 🗆 💌            |             |                       |                       |              |          |   |
|----------|---------------|-----------------|---------------|------------------|-------------|-----------------------|-----------------------|--------------|----------|---|
| Реестр   | Правка        | Вид Отчет (     | Сервис Популя | рное ?           |             |                       |                       |              |          |   |
| 😩 ిం     | ъ 🏝 📕         | ヤ 🕂 🏦 🖣         | 🗏 🖶 😵 🖷 🔇     | ) ዶ 🎾 🚰 ឝ 🖩      | E 🗗 🕇 🕺     | ⊡ ⊠ ★ 0               |                       |              |          |   |
| Счет:    | Валютний      | рахунок (EUR)   |               | -                |             |                       | Итоги в валюте:       | EUR          |          | Ŧ |
| Дата     | а операц      | 🔻 Дата докумен  | н 🔻 🤝 Номер д | окуме 🔻 Наименов | ание доку 🍷 | Наименование контраге | 🔻 Сумма прихода 👘 👻 С | умма расхода | ▼ Валюта | ^ |
| 04/      | 10/2021       | 04/10/2021      | 312           | П/Пвх            |             | Inosemez LTD          | 6230.00               | 0            | .00 EUR  |   |